Q4

## 一覧にない段落番号を設定するには?

A4 段落番号は、 ↓ (段落番号)の ・ をクリックして表示される一覧の番号以外にも、漢数字 やアルファベットなど、さまざまな種類のものを設定できます。内容に合ったものを選択すると よいでしょう。

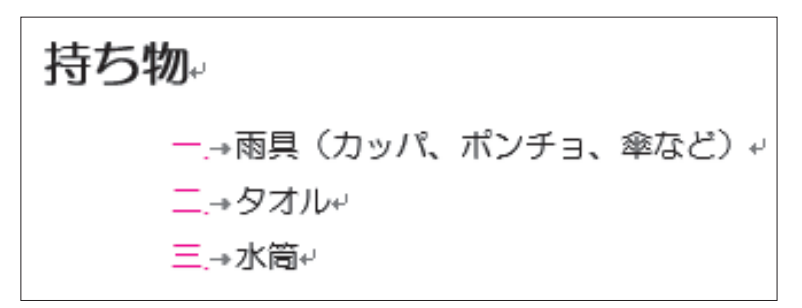

### 操作方法

- ① 段落を選択
- ②《ホーム》タブを選択
- ③《段落》グループの 三・(段落番号)の ・をクリック
- ④《新しい番号書式の定義》をクリック
- ⑤《番号の種類》の<br />
  <br />
  をクリックし、一覧から任意の段落番号を選択
- ⑥《OK》をクリック

## Q5 一覧にないほかの記号を箇条書きに設定するには?

A5 箇条書きは、 (三・) (箇条書き)の・ をクリックして表示される一覧の記号以外にも、さまざま な種類のものを設定できます。文書の内容や雰囲気に合ったものを選択するとよいでしょう。

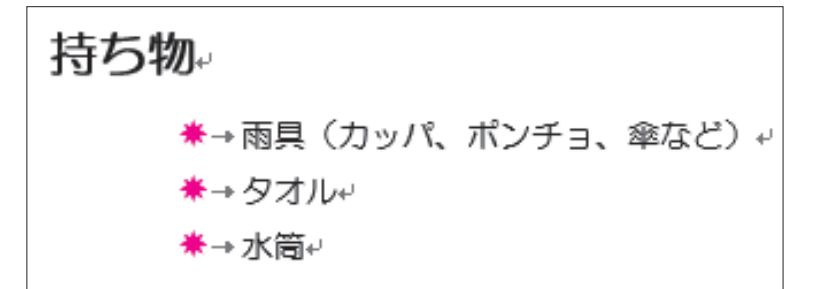

#### 操作方法

- ① 段落を選択
- ②《ホーム》タブを選択
- ③《段落》グループの 三・ (箇条書き)の ・ をクリック
- ④《新しい行頭文字の定義》をクリック
- ⑤《記号》をクリック
- ⑥一覧から任意の記号を選択
- ⑦《OK》をクリック
- ⑧《OK》をクリック

# Q6 文字に設定されている書式を全部消すには?

くら 文字に書式を設定して改行すると、次の行にも同じ書式が設定されます。もちろんこれも ワードの便利な機能のひとつですが、同じ書式を設定したくない場合は、「書式のクリア」とい う機能を使って、簡単に解除することができます。

<u>4月13日(土)□晴れ</u>→ 上野公園にお花見に行った。今年の桜はほぼ例年通りの開花。あいにく 4月第1 週の週末は天候に恵まれず、もう散り始めているところもあるようだ。→

#### <u>4月13日 (土) □晴れ</u>+

上野公園にお花見に行った。今年の桜はほぼ例年通りの開花。あいにく 4 月第 1 週の週末 は天候に恵まれず、もう散り始めているところもあるようだ。+

#### 操作方法

① 書式を解除する文字を選択

- ②《ホーム》タブを選択
- ③《フォント》グループの 🚷 (すべての書式をクリア)をクリック

## Q7 両端揃えと左揃えって何が違うの?

▲ (左揃え)をクリックしても、 (両端揃え)をクリックしても結果は、同じに見えません か? 「左揃え」と「両端揃え」は何が違うのでしょう? 両端揃えは、行の幅に合わせて文字間隔が調整され、左端だけでなく右端もそろえられます。

左揃えは、行内の文字すべてを左端にそろえます。

初期の設定では、両端揃えになっています。

#### ●両端揃え

表現力豊かな文書を簡単かつすばやく作成できるワープロソフトのひとつに Microsoft®Word2013 があります。一般的にワープロソフトと呼ばれている Microsoft®Word2013は、非常に多くの人に支持され使用されています。→

#### ●左揃え

表現力豊かな文書を簡単かつすばやく作成できるワープロソフトのひとつに Microsoft®Word2013 があります。一般的にワープロソフトと呼ばれている Microsoft®Word2013 は、非常に多くの人に支持され使用されています。+

#### 操作方法

- ①段落内にカーソルを移動
- ②《ホーム》タブを選択
- ③《段落》グループの = (左揃え) / = (両端揃え)をクリック